## STUDENT INFORMATION SHEET FOR PROQUEST DIGITAL THESIS

For Students who have completed ID 5800, ID 5801, PSY 5920 (Thesis), or SOC 5302(Thesis), PED 5114.

To submit your thesis/dissertation to ProQuest, the link is: <a href="https://www.etdadmin.com/main/home">https://www.etdadmin.com/main/home</a>

You may also go to Library Commons, then go to ProQuest support center. Search term "how to submit"

ETD Administrator FAQ - How do I submit a Thesis or Dissertation? https://support.proquest.com/articledetail?id=kA01W000000k9evSAA

- 1. Go to <u>http://www.etdadmin.com</u> and choose "Submit my dissertation/thesis".
- 2. Select your school from the list provided.
- 3. Create an account or login using an existing account.
- 4. Once you create an account, the ETD Administrator will walk you through a simple process that involves accepting the publishing agreement and uploading the relevant files and information about your submission.
- 5. After you complete your submission, your graduate school administrator will review the submission before sending it to ProQuest Dissertation Publishing.
- 6. Note that all dissertations and theses must be submitted as a PDF document.